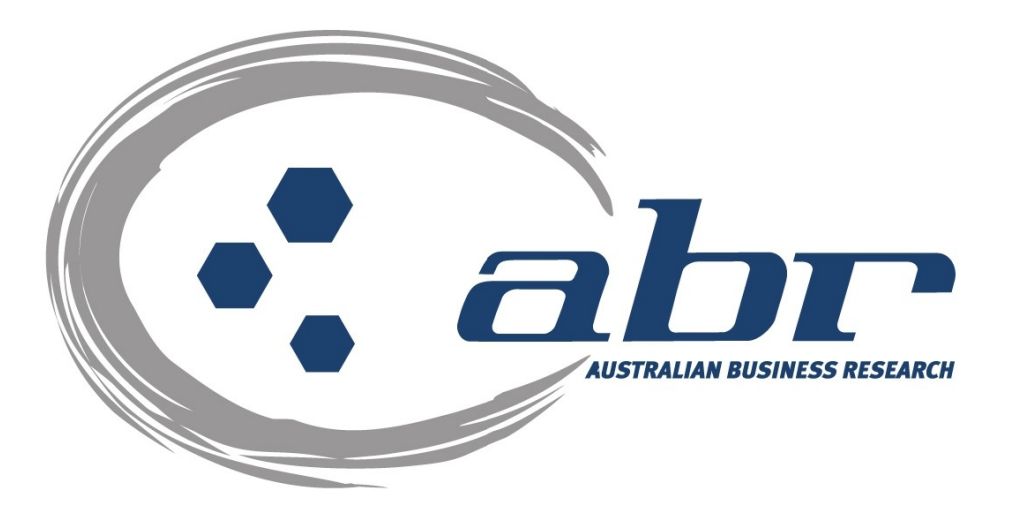

# **ABR Credit Report Ordering**

For further information and assistance please contact **ABR Customer Service** 

1300 366 402

abrdata@abr.com.au www.abr.com.au

# **Table of Contents**

| TABLE OF CONTENTS                     | 2  |
|---------------------------------------|----|
| ORDERING A FRESH INVESTIGATIVE REPORT | 4  |
| ORDERING SCREEN                       | 7  |
| PREVIEW ONFILE REPORTS                | 9  |
| VIEW CURRENT ENQUIRES                 | 10 |
| CORPORATE REPORTS                     | 11 |

At ABR you have the option to request a fresh Investigative Report or a previously compiled report. For further assistance on ABR's reporting options please contact our Customer Service Team.

## Accessing ABR

|                                                                            | Excellence in Information home   login   register   abr profile   services   corporate   fees   visitors                                                                                                    | oneoff search   contact   my account   site map                                                                                                    |
|----------------------------------------------------------------------------|----------------------------------------------------------------------------------------------------|----------------------------------------------------------------------------------------------------|
| Subscriber Access<br>New Subscribers<br>ABR Profile<br>ABR Services        | ralian Busine's Research (ABR)<br>da Advantage Info mation Services and Solutions Limited. ABR provides a wide range of information services to assist in<br>ular credit decision making.                                | Financials Give Peace of Mind<br>When assessing a new large account you want to be confident you are<br>managing the risk in addition to setting a responsible credit limit to<br>maximise the revenue opportunity for your company. Themore.>>           |
| ABR Corporate<br>Fees and Charges<br>Visitors<br>One Off Search<br>Contact | our maps? Introducing SmartMaps<br>ative Queensland bised mapping system that displays current information on property boundaries, valuations and sales data.<br><u>more &gt;&gt;</u>                                    | Want to Improve your Conveyancing Process?<br>Australian Business Research (ABR) is proud to present QPACK, our new<br>online Queensland Conveyancing Solution which is helping to simplify and<br>reduce the costs associated with what has been more >> |
| If you are constantly fi<br>check out the National                         | hm <sup>2</sup> Check out Nafonal Property Locator!<br>Safead by the qualify of plan information and would like to access information in any State or Territory within Australia, then<br>Proputy Locator <u>m re</u> >> |                                                                                                    |
| PI                                                                         | ABR Pelicy: <u>Privacy Policy</u><br>Disclaimer. ABR reserves the right to manually or electronically charge any fees which are due and payable                                                                          | e by the customer at any stage.<br>Institut Section and Solutions Limited. ABN 26 000 602 862                                                                                                    |
|                                                                            | Click either <b>`Subscriber Access'</b> or <b>`</b><br>to access the credit reporting facility.                                                                                                    | Login'                                                                                                    |

| (?) | Enter username and password for "Client_Login" at http://www.abr.com.au |
|-----|-------------------------------------------------------------------------|
| 200 | User Name:                                                              |
|     |                                                                         |
|     |                                                                         |
|     | Password:                                                               |
|     |                                                                         |
|     | Use Password Manager to remember this password.                         |
|     | OK Cancel                                                               |
|     |                                                                         |

Log in: Enter your 'User Name' & 'Password' to continue.

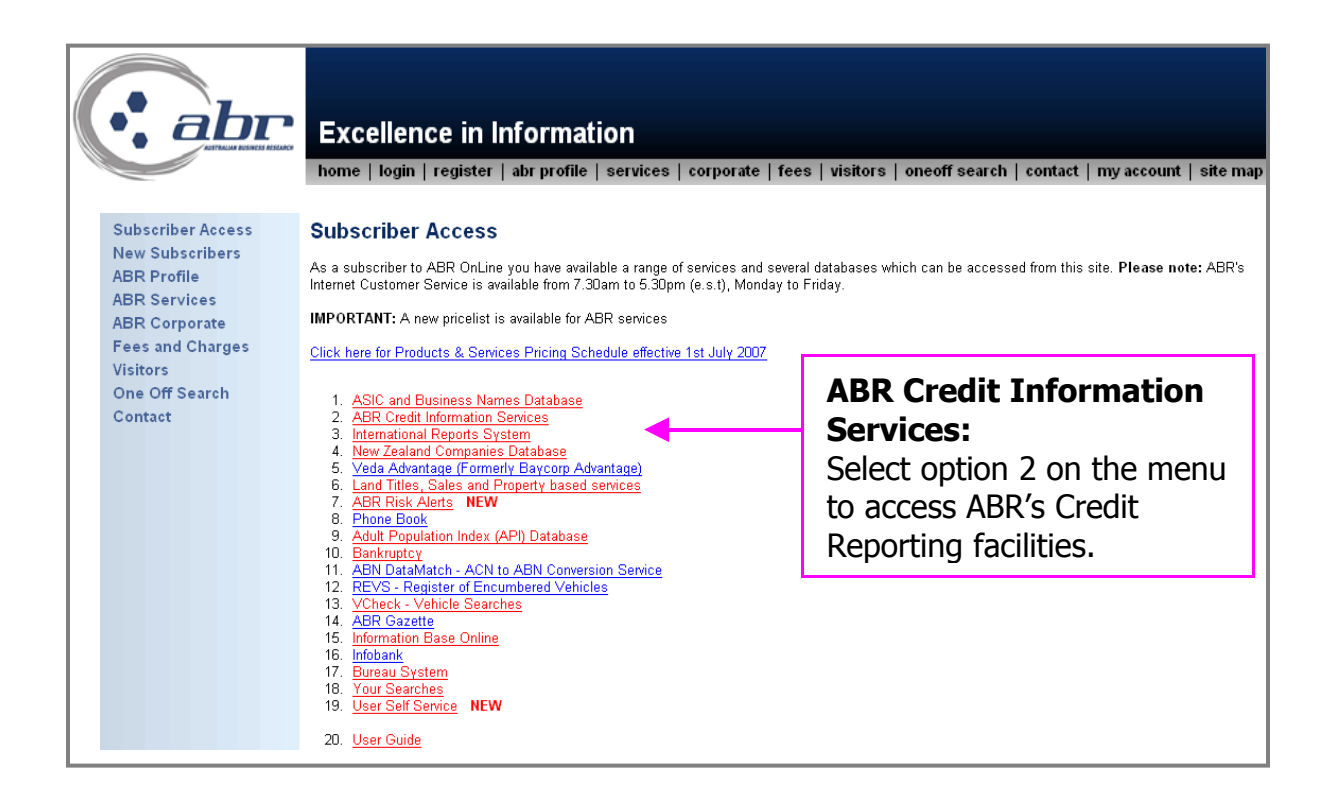

### **Ordering a Fresh Investigative Report**

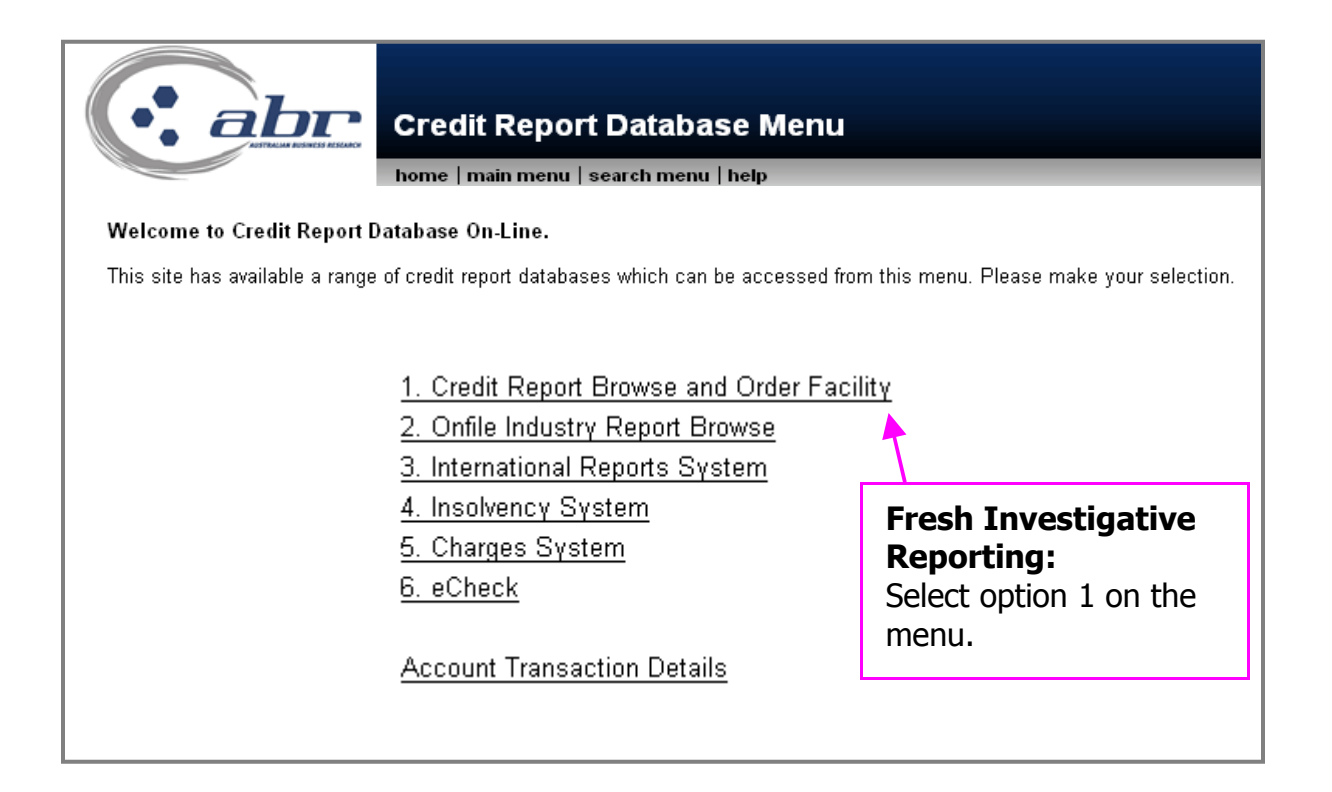

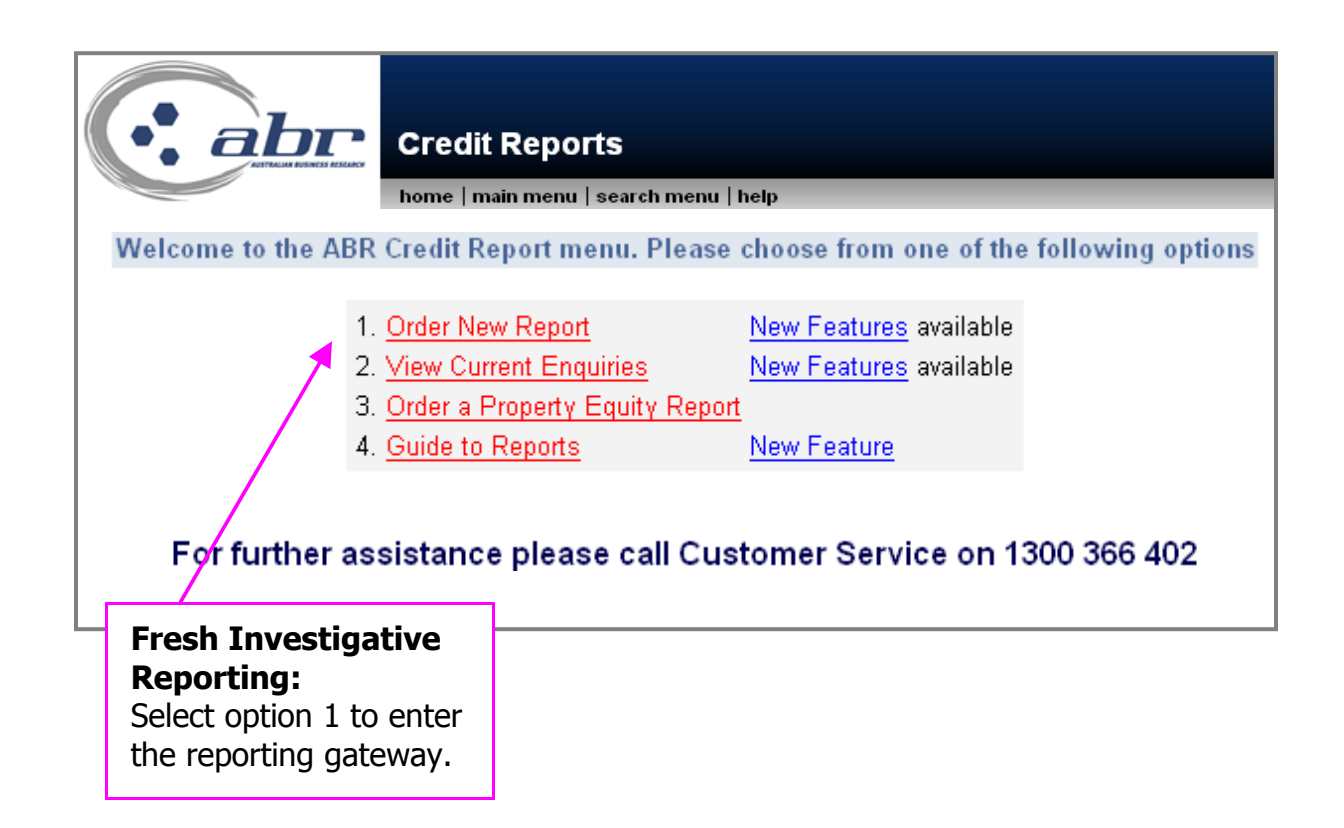

| Company Search/Report Order                                          | elp   |
|----------------------------------------------------------------------|-------|
| Company Search/Report Order<br>Use one of the following fields to se | arch. |
| ACN:                                                                 |       |
| ABN:                                                                 |       |
| ARBN:                                                                |       |
| e.g. Mastermen Homes Pty                                             | Ltd   |
| Search                                                               |       |

#### **Fresh Investigative Reporting:**

Enter either- ACN, ABN, ARBN or Subject Name Click **'Search'** to continue.

#### **Results:**

All possible matches to your search criteria will be displayed.

| Company<br>home   main                                                 | n <b>y Sea</b><br>menu∣s∉ | earch me          | les<br>nu                | U <b>lt</b><br>search again   help                |                |                           |                               |
|------------------------------------------------------------------------|---------------------------|-------------------|--------------------------|---------------------------------------------------|----------------|---------------------------|-------------------------------|
|                                                                        | Searched                  | I name: V         | eda /                    | Advantage                                         |                |                           |                               |
| Please choose the appropriate Company, Business, Sole Trader, or Parts | ership from the           | e list below.     |                          |                                                   |                |                           |                               |
| Legal / Trading Name                                                   | ACN / ARBN                | ABN               | State                    | Entity Type                                       | Status         | On File <sup>*</sup>      | Order                         |
| VEDA ADVANTAGE LIMITED                                                 | 080662568                 | 29080662568       | NSW                      | Primary Legal Name for Australian Public Company  |                | Preview Onfile            | Order                         |
| VEDA ADVANTAGE HOLDINGS PTY LIMITED                                    | 126508754                 |                   |                          | Primary Legal Name for Registered Company         | Not Registered | -                         | Order                         |
| VEDA ADVANTAGE (AUSTRALIA) PTY LIMITED                                 | 065818939                 | 24065818939       | NSW                      | Primary Legal Name for Australian Private Company |                |                           | Order                         |
| VEDA ADVANTAGE HOLDINGS (NZ) LIMITED                                   | 126508843                 |                   |                          | Primary Legal Name for Registered Company         | Not Registered |                           | Order                         |
| /EDA ADVANTAGE SOLUTIONS GROUP PTY LIMITED                             | 071215328                 | 88071215328       | NSW                      | Primary Legal Name for Australian Private Company |                | Preview Onfile            | Order                         |
| /EDA ADVANTAGE VALUE SOLUTIONS PTY LIMITED                             | 077616981                 | 27077616981       | VIC                      | Primary Legal Name for Australian Private Company |                |                           | Order                         |
| EDA ADVANTAGE DECISION SOLUTIONS PTY LIMITED                           | 076631297                 | 51076631297       | VIC                      | Primary Legal Name for Australian Private Company |                | -                         | Order                         |
| VEDA ADVANTAGE SOFTWARE SOLUTIONS PTY LIMITED                          | 096097728                 | 65096097728       | NSW                      | Primary Legal Name for Australian Private Company |                | -                         | <u>Order</u>                  |
| VEDA ADVANTAGE GENERAL CUSTODIAN COMPANY PTY LIMITED                   | 085945848                 |                   |                          | Primary Legal Name for Registered Company         | Registered     | -                         | <u>Order</u>                  |
| VEDA ADVANTAGE LENDING SOLUTIONS (AUSTRALIA) PTY LIMITED               | 094052383                 | 63094052383       | NSW                      | Primary Legal Name for Australian Private Company |                | -                         | <u>Order</u>                  |
| VEDA ADVANTAGE INFORMATION SERVICES AND SOLUTIONS LIMITED              | 000602862                 | 26000602862       | NSW                      | Primary Legal Name for Australian Public Company  |                | Preview Onfile            | Order                         |
| If you are unable to find th<br>* On File indicates the presence o     | e correct er              | ord but does no r | n <u>Ord</u><br>necessar | er a Report for an entity not on this list.       |                |                           |                               |
| no results are returned or the ck <b>'Search Again'</b> .              | y are i                   | ncorre            | ect                      |                                                   | C<br>to<br>fr  | lick <b>`O</b><br>o reque | r <b>dei</b><br>est a<br>port |

# **Ordering Screen**

| home   main menu   search menu   search                                                                                  | again   h <del>e</del> lp                              |
|----------------------------------------------------------------------------------------------------|--------------------------------------------------------|
|                                                                                                    | Client Details                                         |
| Fields                                                                                                    | marked * are mandatory                                 |
| Email Address:                                                                                                    |                                                        |
| Company Name: AUSTRALIAN BUSINESS RESEARCH P/L                                                                           |                                                        |
| Contact Flore. 07 32363422                                                                                               |                                                        |
| 0. <u>1</u> 0000 (22                                                                                                    |                                                        |
| Subject Details                                                                                                    | Addresses                                              |
| Trading As:                                                                                                    | Click on the arrow to the left of the correct address. |
| ACN/ARBN: 080662568                                                                                                    | 90 Arthur Street NORTH SYDNEY NSW 2060 - 0294646000    |
| ABN: 29080662568<br>Entity Tyne: Australian Pronrietary Company                                                          |                                                        |
| Entity Status: Registered                                                                                                |                                                        |
| Subject Phone:                                                                                                    |                                                        |
| Subject Fax:                                                                                                    |                                                        |
| Street No. / Name / Type:                                                                                                |                                                        |
| Suburb / State / Postcode: NSW -                                                                                         |                                                        |
| Pro                                                                                                    | oduct Selection                                        |
| it Limit:                                                                                                    |                                                        |
| ccount:  • New Account  · Review Account  · To Meet Requirements of Trade Insurance rt Tyne:  · CPD - CPE-IT PISK PEDAPT | Cuide Te Departs                                       |
| For interview based reports may we release your company name at the point of interview                                   | ?                                                      |
| Tra                                                                                                    | de References                                          |
| * Trade References are mandatory                                                                                         | if you are requesting a product with a Trade Survey    |
| No. Supplier's Nan<br>1:                                                                                                 | ne Phone Fax                                           |
| 2:                                                                                                    |                                                        |
| 3:                                                                                                    |                                                        |
| 4:                                                                                                    |                                                        |
| 5:                                                                                                    |                                                        |
| 6:                                                                                                    |                                                        |
| Delivery Instruc                                                                                                    | ctions                                                 |
| Delivery Method: Er                                                                                                    | nail 💌                                                 |
| Service Level: No                                                                                                    | Complete fields and                                    |
| Reference/Matter No. Field 1:                                                                                            | click <b>`Submit</b> '                                 |
| Reference/Matter No. Field 2:                                                                                            | Take note of the                                       |
| Comments                                                                                                    | S                                                      |
|                                                                                                    |                                                        |
|                                                                                                    |                                                        |
|                                                                                                    |                                                        |
|                                                                                                    |                                                        |

#### **Client Details:**

• Your company and contact information

#### Subject Details:

• The organisation you have selected will populate with limited information. If there are several known address details they will appear on the right hand side. To use this information click on the ≤≤ icon. This will send the information into the associated fields on the order form.

#### **Product Selection:**

- Provide the credit limit to ensure the report will match your requirements.
- Indicate the purpose for the report New account, review or Trade Insurance.
- Type of report select the report using the drop down arrow.
- Disclosure of your details Do you give us permission to advise the Subject who is requesting the information. Some organisations will refuse to provide us with information when we are unable to disclose where it is going.

#### **Trade References:**

- Record any known trade reference details in the allocated fields.
- We will make every effort to contact the listed referees. Some organisations do not provide references as a company policy. In this case ABR will make every effort to compile references through our own data base or from the subject directly.

#### **Delivery Instructions:**

- Indicate how you would like to receive the completed report Email, Fax or Post.
- There is an additional cost if you require a report delivered as priority.
- Reference/Matter fields This information will appear on your transaction listing.

#### **Comments:**

• Please supply us with any special instructions, known trading details, contact information, areas of interest etc.

# **Preview Onfile Reports**

If we have conducted a report on your subject it will appear on the results screen as 'On File'.

| Comp                                                                                  | anv Se     | arch          | Re    | Click                                             | <b>`Prev</b>   | iew O                | nfile        |
|---------------------------------------------------------------------------------------|------------|---------------|-------|---------------------------------------------------|----------------|----------------------|--------------|
|                                                                                       | ain menu   | search n      | nenu  | search again   help                               |                |                      |              |
| Please choose the appropriate Company, Business, Sole Trader, or Pa                   | Searched   | e list below. | eda a | idvantage                                         |                | +                    |              |
| Legal / Trading Name                                                                  | ACN / ARBN | ABN           | State | Entity Type                                       | Status         | On File <sup>*</sup> | Order        |
| VEDA ADVANTAGE LIMITED                                                                | 080662568  | 29080662568   | NSW   | Primary Legal Name for Australian Public Company  |                | Preview Onfile       | Order        |
| VEDA ADVANTAGE HOLDINGS PTY LIMITED                                                   | 126508754  |               |       | Primary Legal Name for Registered Company         | Not Registered |                      | <u>Order</u> |
| VEDA ADVANTAGE (AUSTRALIA) PTY LIMITED                                                | 065818939  | 24065818939   | NSW   | Primary Legal Name for Australian Private Company |                |                      | <u>Order</u> |
| VEDA ADVANTAGE HOLDINGS (NZ) LIMITED 126508843 Primary Legal Name for Registered Comp |            |               |       |                                                   |                | -                    | <u>Order</u> |
| VEDA ADVANTAGE SOLUTIONS GROUP PTY LIMITED                                            | 071215328  | 88071215328   | NSW   | Primary Legal Name for Australian Private Company |                | Preview Onfile       | <u>Order</u> |
| VEDA ADVANTAGE VALUE SOLUTIONS PTY LIMITED                                            | 077616981  | 27077616981   | VIC   | Primary Legal Name for Australian Private Company |                |                      | Order        |

| (: |            | ABR Onfile Repo        | The preview will indica<br>when the report was<br>conducted and what |     |         |       |                     |
|----|------------|------------------------|----------------------------------------------------------------------|-----|---------|-------|---------------------|
|    | CODE       | 0001216858             |                                                                      |     | infoi   | mat   | ion is available to |
|    | NAME       | VEDA ADVANTAGE         | LIMITED                                                              |     | purc    | nase  | 2.                  |
|    | ACN/RBN    | 080662568              |                                                                      |     |         |       | in altrada, tela a  |
|    | ABN        | 29080662568            |                                                                      |     | YOU     | can   |                     |
|    | ASX CODE   | BCA                    |                                                                      |     | addi    |       | al information by   |
|    | ADDRESS    | LEVEL 5 90 ARTHUR      | R STREET NORTH SYD                                                   | NEY | TICKI   | ng tr | ne doxes you        |
|    |            |                        |                                                                      |     | requ    | iire. |                     |
|    | REPORT S   | ECTIONS                | LAST REVIEWED                                                        | FE  | E (inc. | Gst)  | Other ABR Services  |
|    | General D  | etails/Structure       | 24-SEP-2007                                                          |     | \$4.40  |       |                     |
|    | Trade Ref  | erences                | NOT AVAILABLE                                                        |     | -       | -     | • <u>ASIC</u>       |
|    | Financials | ;                      | 30-JUN-2006                                                          | \$  | 16.50   | ☑     |                     |
|    | Interview  |                        | 01-OCT-2007                                                          | \$  | 16.50   |       |                     |
|    | Credit Sco | re Assessment          | 28-NOV-2005                                                          | \$  | 16.50   |       |                     |
|    | Property S | Summary                | NOT AVAILABLE                                                        |     | -       | -     |                     |
|    | Total Fee  |                        |                                                                      |     | \$53.90 |       |                     |
|    | Reference/ | Matter No(Optional) Fi | eld 1                                                                |     |         |       |                     |
|    | Reference/ | Matter No(Optional) Fi | eld 2                                                                |     |         |       |                     |
|    |            | Order                  | Onfile Report                                                        |     | At th   | nis p | oint you can        |
|    |            |                        |                                                                      |     | purc    | hase  | e the Onfile        |
|    | Report Or  | dering                 |                                                                      |     | Rep     | ort o | r request a         |
|    |            | Order                  | New Report                                                           |     | fres    | n nev | w report.           |

### **View Current Enquires**

You can view the status of your reports by select option 2 -View Current Enquires.

|                      | Credit Reports                                                                                   | aelo                                                                                 |                     |
|----------------------|--------------------------------------------------------------------------------------------------|--------------------------------------------------------------------------------------|---------------------|
| Welcome to the ABR   | Credit Report menu. Please                                                                       | choose from one of the                                                               | e following options |
| 1.<br>2.<br>3.<br>4. | Order New Report<br>View Current Enquiries<br>Order a Property Equity Report<br>Guide to Reports | <u>New Features</u> available<br><u>New Features</u> available<br><u>New Feature</u> | 5 1                 |
| For further as       | sistance please call Cus                                                                         | tomer Service on 1                                                                   | 300 366 402         |

The status will be shown: Searching – extracts Reporting – under investigation Delayed – we are unable to process at this time Complete – report has been finished and is available You can view the Extract or the Completed report by selecting the hyperlink associated with that report.

|           |          | +         |         | Below is a list of your current enquiries   |            |           | •            |
|-----------|----------|-----------|---------|---------------------------------------------|------------|-----------|--------------|
| Enquiry # | Priority | Status    | Product | Subject Name                                | Order Date | Due Date  | Report       |
| 711900    | Normal   | Reporting | CRR     | TYRES4U PTY LIMITED                         | 21-APR-08  | 30-APR-08 | View Extract |
| 711899    | Normal   | Searching | CRR     | PACIFIC SERVICES GROUP PTY LTD              | 21-APR-08  | 30-APR-08 | -            |
| 711897    | Normal   | Reporting | CRR     | MCARTHUR RIVER MINING PTY. LTD.             | 21-APR-08  | 30-APR-08 | View Extract |
| 711896    | Normal   | Reporting | CRR     | SABIC INNOVATIVE PLASTICS AUSTRALIA PTY LTD | 21-APR-08  | 30-APR-08 | View Extract |
| 711884    | Normal   | Reporting | CRR     | COMMONWEALTH STEEL COMPANY LIMITED          | 21-APR-08  | 30-APR-08 | View Extract |
| 11881     | Normal   | Reporting | CRR     | HY-LINE AUSTRALIA PTY. LTD.                 | 21-APR-08  | 30-APR-08 | View Extrac  |
| 711878    | Normal   | Reporting | CRR     | ALPHEN INVESTMENTS PTY LTD                  | 21-APR-08  | 30-APR-08 | View Extrac  |
| 711875    | Normal   | Reporting | CRR     | MARATHON TYRES PTY LIMITED                  | 21-APR-08  | 30-APR-08 | View Extrac  |
| 711858    | Normal   | Reporting | CRR     | SUNPORK ENTERPRISES PTY. LTD.               | 21-APR-08  | 30-APR-08 | View Extrac  |
| 711856    | Normal   | Reporting | CRR     | MIDLAND BACON PTY, LTD.                     | 21-APR-08  | 30-APR-08 | View Extrac  |
| 711839    | Normal   | Reporting | CRR     | BPL ADELAIDE PTY LIMITED                    | 21-APR-08  | 30-APR-08 | View Extrac  |
| 711838    | Normal   | Reporting | CRR     | COMMERGE PTY LIMITED                        | 21-APR-08  | 30-APR-08 | View Extract |
| 711837    | Normal   | Reporting | CRR     | FERRING PHARMACEUTICALS PTY LIMITED         | 21-APR-08  | 30-APR-08 | View Extrac  |
| 711459    | Normal   | Reporting | CRR     | PW TRADING PTY LTD                          | 18-APR-08  | 28-APR-08 | View Extrac  |
| 689335    | Normal   | Delayed   | CRR     | NEWSTART HOMES (S.E. QLD) PTY LTD           | 21-MAR-08  | 28-APR-08 | View Extrac  |

### **Corporate Reports**

ABR Corporate Services has developed a unique set of products designed to assess all the risks involved in the procurement process for engaging a contractor or supplier.

Our reports set out to:

- · Confirm the ownership and corporate structure with ASIC Searches
- Investigate any court actions and review payment patterns
- Ensure that the contract is with the correct entity and that funds are secured through appropriate guarantees
- · Determine the long term financial viability and risk of failure
- Review existing contracts, impact on the cashflow and ability to handle the required workload
- · Assess operational capacity to complete the contract
- Identify any issues that must be considered in drawing up the contract

Due to the nature of this style of investigative reporting, ABR understands the information provided by client and company is of a highly sensitive nature. For this reason, ABR maintains secure facilities that will ensure that any information obtained during the course of an investigation remains commercial in confidence.

#### To request a Corporate Services Report

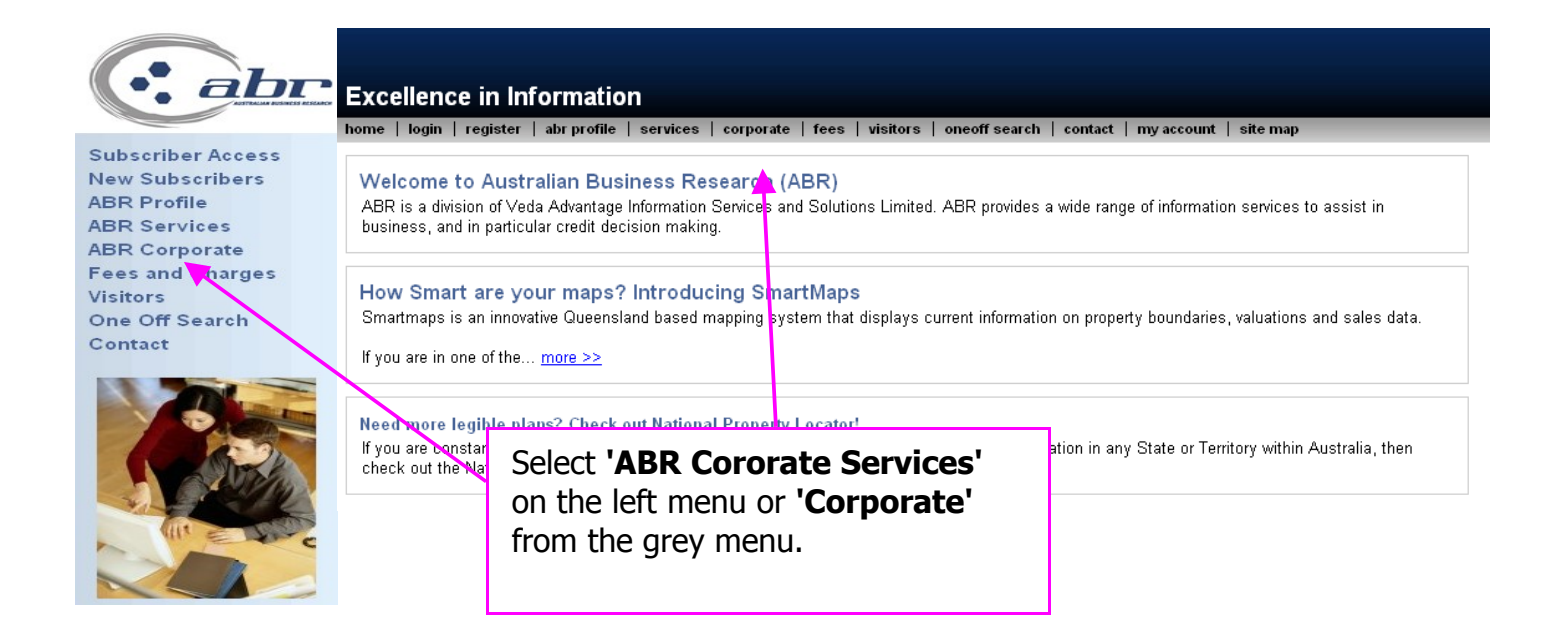

| Corporate and Financial R                                                                                                    | sk Appraisal                                                                                                    |                                                                                                    |                                      |                                                                |
|----------------------------------------------------------------------------------------------------|----------------------------------------------------------------------------------------------------|----------------------------------------------------------------------------------------------------|--------------------------------------|----------------------------------------------------------------|
| ABR Corporate Services has develo<br>Our reports set out to:                                                                                                    | ped a unique set of products designed to asse                                                                                                    | ess all the risks involved                                                                          | in the procurement process for e     | ngaging a contractor or supplier.                              |
| Confirm the ownership and corpu-<br>Investigate any court actions an<br>Ensure that the contract is with<br>Determine the long term financic<br>Review existing contracts, impa<br>Assess operational capacity to<br>Identify any issues that must be<br>Due to the nature of this style of inves<br>ensure that any information obtained di | rate structure with ASIC Searches<br>review payment patterns<br>he correct entity and that funds are secured throu<br>viability and risk of failure<br>t on the cashflow and ability to handle the requirer<br>complete the contract<br>considered in drawing up the contract<br>tigative reporting, ABR understands the informatio<br>ring the course of an investigation remains comm | ugh appropriate guarantees<br>ed workload<br>ion provided by client and c<br>nercial in confidence. | ompany is of a highly sensitive natu | rre. For this reason, ABR maintains secure facilities that wil |
| Compare our Procurement product                                                                                                    | 3                                                                                                    | Г                                                                                                   | Order Procurement Report Now         | v                                                              |
| 1                                                                                                    |                                                                                                    |                                                                                                    | Order Proc                           | www.mont.Donort.Mou                                            |
|                                                                                                    | _                                                                                                    |                                                                                                    |                                      | arement Report Now                                             |
|                                                                                                    |                                                                                                    | Click <b>'Or</b>                                                                                    | der Procurer                         | nent Report Now'                                               |
|                                                                                                    | _                                                                                                    |                                                                                                    |                                      |                                                                |

You can compare and view the different report types before you order. Information that can be found;

- Delivery time frames
- What is included in each report
- A sample
- Risk, size of contract and report comparisons
- Features

| Please enter your order details below |                       |                                      |                |
|---------------------------------------|-----------------------|--------------------------------------|----------------|
|                                       |                       | Fields marked with a * are mandatory |                |
| Client Details                        |                       |                                      |                |
|                                       | Person Ordering:      |                                      | *              |
|                                       | Client Code:          |                                      |                |
|                                       | Client Name:          |                                      |                |
|                                       | Email Address:        |                                      | *              |
|                                       | Company Name:         |                                      | *              |
|                                       | Contact Phone         |                                      | *[07 38371333] |
|                                       | Contact Fax:          |                                      | [07 38371333]  |
|                                       | Your Ref 1:           |                                      | *              |
|                                       | Your Ref 2:           |                                      | *              |
|                                       |                       |                                      |                |
|                                       |                       |                                      |                |
| Subject Details                       |                       |                                      |                |
|                                       | Contract Size:        |                                      | *              |
|                                       | Nature of Contract:   |                                      |                |
|                                       | Term of Contract:     |                                      |                |
|                                       | Report Type:          | Analytical Supply Report             |                |
|                                       | Subject Name:         |                                      |                |
|                                       | Trading As:           |                                      |                |
|                                       | ACN/ARBN              |                                      |                |
|                                       | ABN:                  |                                      |                |
|                                       | Subject Phone:        |                                      |                |
|                                       | Subject Fax:          |                                      | [U7 38371333]  |
|                                       | Subject Mobile:       |                                      |                |
|                                       | Streat Address:       |                                      |                |
|                                       | City / Town:          |                                      |                |
|                                       | State:                |                                      |                |
|                                       | Post Code / Zin Code: | *                                    |                |
|                                       |                       |                                      |                |
|                                       | An                    | y Comments you wish to make:         |                |
|                                       |                       |                                      |                |
|                                       |                       |                                      |                |
|                                       |                       |                                      |                |
|                                       |                       |                                      |                |
|                                       | I                     |                                      |                |
|                                       |                       |                                      |                |
|                                       | Sen                   | d form details to ABR                |                |

#### Complete the order form and 'Send form details to ABR'

Your request will be completed within 5 to 7 business days. Should you have any questions please contact Customer Service.